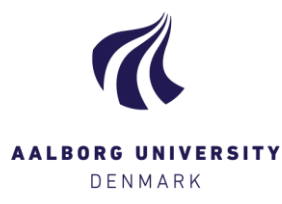

# Afgiv bedømmelse

## **Eksportér studerende**

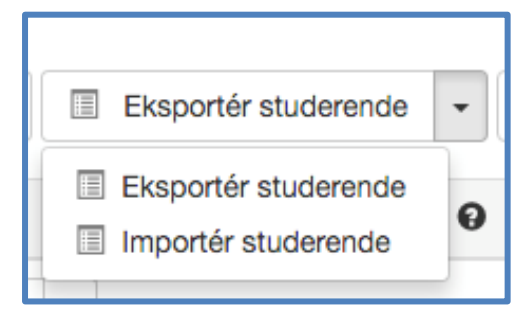

Under knappen **[Eksportér studerende]** har mulighed for at downloade en liste over de studerende på prøven i filformatet .csv, som åbnes i Excel. Dette giver et godt overblik over dine studerende på prøven.

**TIP!** Det kan fx være en fordel at benytte funktionen eksportér studerende ved **mundtlige projekteksamener**, så du ikke behøver at logge ind på Digital Eksamen efter hver endt eksamination, men kan nøjes med at notere karaktererne i det downloadede dokument, og uploade filen til Digital Eksamen igen via **[Importér studerende]**. Husk at gemme dokumentet med samme navn! Dine indtastede karakterer vil så fremgå på prøven, og du skal blot trykke på den blå knap **[Indberet bedømmelser]** for at gøre karaktererne endegyldige

## Provisorisk bedømmelse

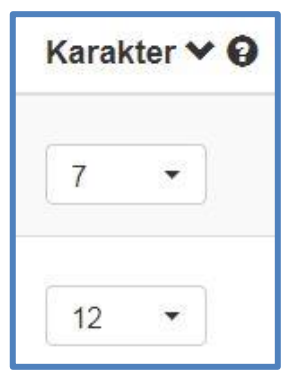

I kolonnen Karakter, indtaster du de foreløbige karakterer. Det er først når du klikker på den blå knap [Indberet bedømmelser], at karaktererne indberettes og gøres endegyldige.

**BEMÆRK!** De indtastede karakterer er foreløbige, og slettes/ændres ikke med mindre du selv gør dette. Du mister således ikke dine bedømmelser, hvis du fx logger ud af Digital Eksamen, tilgår en anden prøve eller mister forbindelse til systemet.

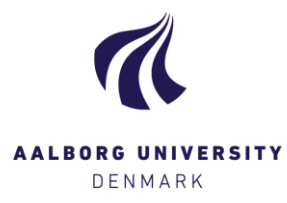

#### Indberet bedømmelser

Indberet bedømmelser

Er du klar til at indberette de indtastede karakterer, og dermed gøre dem endegyldige, klikker du på knappen **[Indberet bedømmelser]**. Herefter åbnes et pop-up vindue, hvor du kan indberette karaktererne.

Under Sæt dato og sprog for alle studerende kan du angive dato for bedømmelse, hvis du indberetter karakterer en anden dag end eksamensdagen. Du kan kun *inddatere til en tidligere dato*, og således ikke frem i tiden. Bemærk at det er *den sidst indberettede dato* af en bedømmer der bliver gældende. Hvis du ønsker at give en individuel bedømmelsesdato, så kan du gøre det under **Bedømmelsesdato**.

Under **Sprog** skal du være opmærksom på, at det rigtige sprog står angivet. Sproget skal stemme overens med dét sprog, som den studerendes besvarelse er udført i, eller dét sprog, som den studerende blev eksamineret i. Eksamenssproget kan angives for alle studerende på en gang eller enkeltvis under **Eksamenssprog**, se skærmbilleder med eksempler.

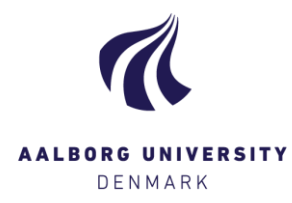

# Eksempler

# Eksempel 1 (dato og sprog)

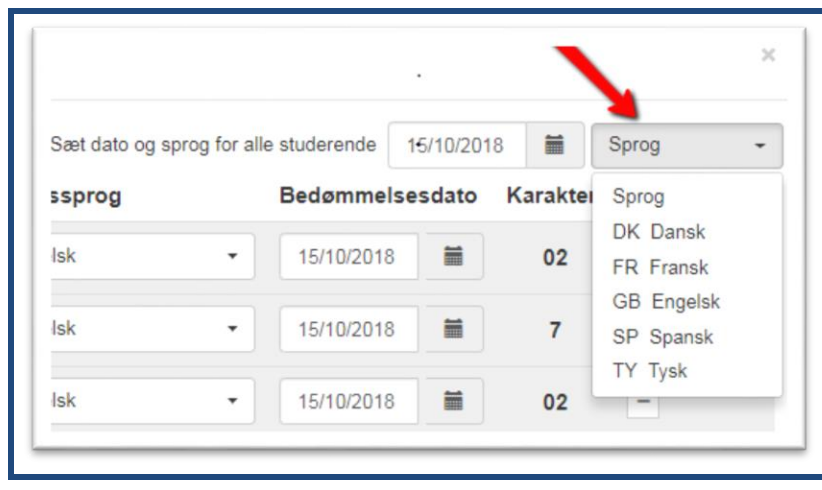

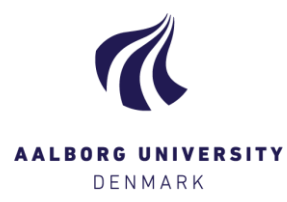

#### Eksempel 2 (karakterindberetning)

|           |                                         |               |   | Sæt dato f              | or alle st | uderende | 11/07/2017 |   |
|-----------|-----------------------------------------|---------------|---|-------------------------|------------|----------|------------|---|
| Fornavn 🌱 |                                         | Eksamenssprog |   | Bedømmelsesdato Karakte |            |          | er Status  |   |
| •         | 142009<br>Fornavn142009 Efternavn142009 | DK Dansk      | • | 11/07/2017              |            | 12       |            | > |
| •         | 151394<br>Fornavn151394 Effernavn151394 | DK Dansk      | • | 11/07/2017              |            | 12       |            |   |

For disse 2 studerende kan karaktererne indberettes, fordi de stemmer overens med de karakterer, som medbedømmer allerede har indberettet. Havde medbedømmer ikke indberettet karakterer endnu, vil du kunne indberette samtlige af dine karakterer, fordi der ikke er en anden karakter at validere op imod.

For den sidste studerende, stemmer din indtastede karakter ikke overnes med dén karakter, som medbedømmer har indtastet, og derfor kan karakteren ikke endegyldigt indberettes. Der kan være tale om en tastefejl, men det kan også være nødvendigt, at kontakte medbedømmer for at finde ud af hvor fejlen er sket.

| 10 | × |
|----|---|
|----|---|

- Karakterer, som kun er indberettet af dig, kan stadig ændres. De fremgår med et blåt kryds. Klik for at trække indberetningen tilbage.
- Karakterer, som er endegyldigt indberettede, kan ikke ændres og fremgår i grå skrift.

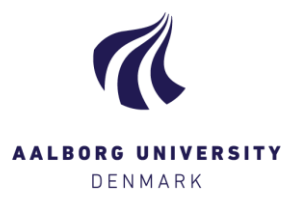

### **Kolonnen Status**

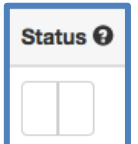

Kolonnen **Status** viser bedømmelsesstatus for den enkelte studerende.

Som udgangspunkt er 'kasserne' blanke (som på eksemplet her), men når enten du eller medbedømmer går i gang med at taste og indberette karakterer, vil de ændre sig. Kassen til venstre tilhører dig, mens kassen til højre tilhører medbedømmer. Hold musen henover kasserne for at få vist yderligere information.

| Status |
|--------|
|        |
|        |

En streg betyder, at medbedømmer har tastet, men ikke indberettet karakter for den pågældende studerende.

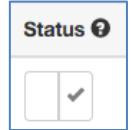

Et flueben betyder, at medbedømmer har tastet og indberettet karakter for den pågældende studerende.

Status

11

To flueben betyder, at både du og medbedømmer har indberettet karakter for den pågældende studerende, og at disse stemmer overens. Karakteren er dermed endegyldigt indberettet, og sendt til STADS.